## **INSTRUCTIONS** for presetting Low & High Credit Scores for each of the Agencies

The Low and High Credit Scores will need to be preset for each PRODUCT TYPE your company offers, such as Real Estate, Construction Only, Home Equity Closed End, Home Equity Open End, Consumer, Assumption, Modification, Consumer Line of Credit and Consumer Modification. The ranges can be obtained from a current credit report.

The following example is to preset the Credit Scores in a Real Estate loan.

From the Goals screen click on the Set-Up tab, followed by the Presets tab, to display a list of preset vision's applicable to the type of loan you have loaded.

|      | Smith Jeffrey                                      |                    | I would like to b | 30 yr Conv. Fixed Pr<br>nuy a home. (1043) W | oduct | t S | election<br>d You Like a Loa | an?                                                 |
|------|----------------------------------------------------|--------------------|-------------------|----------------------------------------------|-------|-----|------------------------------|-----------------------------------------------------|
|      | Communication(s)                                   |                    |                   | 1                                            |       | Pr  | oduct Sheet                  |                                                     |
| Fo   | der History Setup                                  |                    |                   |                                              | E     | -   | PreSet All                   | 1. Preset All Answers                               |
|      | Event                                              | Status             | Log               |                                              |       | 1   | BOL209010906                 | 2 Loan Inventory                                    |
|      | I would like to buy a home. (1043)                 |                    | 0 Items           | From Dowindo                                 |       |     | Free Desided                 | 2. Amortization Internet Deviad                     |
| D    | CTI1041 - Purchase Preset                          | Started - 12/08/10 | 0 Items           | Even rerious                                 | -     | -   | Even Periods                 | 5. Amonization interest Period                      |
| D    | CTI1036 - Real Estate Program                      | Started - 12/08/10 | 0 Items           |                                              | 360_  | •   | 360                          | <ol><li>Interest Rate Daily Factor</li></ol>        |
| 1    | CTI1038 - Taxes & Insurance                        | Started - 12/08/10 | 0 Items           | Arrears                                      |       | •   | Arrears                      | 5. Manner Interest Is Paid                          |
| 2    | CTI1039 - Prepaid Finance Charges                  | Started - 12/08/10 | 0 Items           |                                              | 365   | 4   | 365                          | 6 Interim Interest Daily Factor                     |
| 2    | CTI1429 - HUEPA Fee Presets                        |                    | Ultems            |                                              |       | -   | 505                          | o. menni merest bany radior                         |
| 12   | CIIIU55 - Escrowed                                 | Started - 12/08/10 | Ultems            |                                              | 4_    | •   | 4                            | 7. Per Diem Rounding Factor                         |
| 12   | CTI1102 - Asset and Liability Presets              | Started - 12/08/10 | 0 Items           |                                              | 15_   | ۹.  | 15                           | 8. Days Grace                                       |
| لربا | CTT1200 - Standard HUD Description Pre             | Started - 12/08/10 | Ultems            |                                              | No    | •   | 0                            | 9 Prenavment Penalty                                |
|      | Individual 1 wo (1076)                             |                    | Ultems            |                                              |       |     |                              |                                                     |
|      | Conventional Fixed (1201)                          |                    | Ultems            |                                              | _     | •   |                              | 10. Demand Feature                                  |
| لربا | CTTTTTT - Conventional Monthly Fixed Py            | Started - 12/08/10 | U Items           |                                              | No    | ۹.  | 0                            | <ol> <li>Refund of Finance Charge</li> </ol>        |
|      | CTI1027 Commissional Frank Character               | Overal 10200/10    | Ollema            |                                              | Yes   | •   | 1                            | 12. Due on Sale                                     |
| R    | CTI1451 New DECDA Conventional Pres                | Started - 12/08/10 | 0 Items           |                                              | N     |     | 0                            | 12 Demind Demen                                     |
| H    | CT1900C Conventional Presente                      | Started 12/09/10   | Oltems            |                                              | 140_  | -   | 0                            | 13. Required Deposit                                |
| مريا | A Paumont and Paties (1072)                        | Statteu - 12/00/10 | 0 Itome           | Application Depo                             | sit _ | •   | plication Depo:              | <ol> <li>Application Deposit Description</li> </ol> |
| -    | Escrowed (1150)                                    |                    | 0 Items           |                                              | Yes   | •   | 1                            | 15. Include Application Deposit in Other Credits    |
|      | CTI1403 - Escrow Presets                           | Started , 12/08/10 | Oltems            |                                              | No    | 4   | 0                            | 16 Include Application Deposit in Liquid Assets     |
| حمتا | Conventional Payment and Batios                    | 5101100 12700710   | Oltems            |                                              |       |     |                              | To: Include Application Deposit in Elquid Assets    |
| -    | contentional Caylient and Hattes                   |                    | C Itoms           | Earnest Money                                | -     | •   | Earnest Money                | 17. Earnest Money Description                       |
|      |                                                    |                    |                   |                                              | Yes_  | •   | 1                            | 18. Include Earnest Money in Other Credits          |
|      |                                                    |                    |                   |                                              | No    | •   | 0                            | 19. Include Earnest Money in Liquid Assets          |
| •    | <ul> <li>Forms Questions Presets Guides</li> </ul> | s/   •             | •                 |                                              | -     |     |                              | 20 JULID 211/E11 County Toy Do Diore Down die       |

Load the preset vision CTI1036 – Real Estate Program **full screen** by double clicking on the paper icon to the left of the vision number.

| CreativeVision CII1036 - Real Estate Pro                                                                                                    | gram                                        |
|----------------------------------------------------------------------------------------------------|---------------------------------------------|
| File Edit View Window Help                                                                                                    |                                             |
|                                                                                                    |                                             |
| 1st Lien 1st Lien                                                                                                    | 21. Mortgage Description                    |
|                                                                                                    | 22. Automatic Subject Property Creation     |
|                                                                                                    | 23. Mortgage Originator                     |
|                                                                                                    | 24. MERS Documents                          |
|                                                                                                    | 25. Servicing Transfer Option 1             |
| We may assign, sell, or transfer the<br>servicing of your loan while the loan is<br>outstanding.                                                                                            | 26. Servicing Transfer Description Option 1 |
|                                                                                                    | 27. Servicing Transfer Option 2             |
| We do not service mortgage loans of the<br>type for which you applied. We intend to<br>assign, sell, or transfer the servicing of<br>your mortgage loan before the first<br>payment is due. | 28. Servicing Transfer Description Option 2 |
|                                                                                                    | 29. Servicing Transfer Option 3             |
| The loan for which you have applied will be<br>serviced at this financial institution and we<br>do not intend to sell, transfer, or assign the<br>servicing of the loan.                    | 30. Servicing Transfer Description Option 3 |
| 300                                                                                                    | 31. Equifax Low Credit Score                |
| 850                                                                                                    | 32. Equifax High Credit Score               |
| 336                                                                                                    | 33. Experian Low Credit Score               |
| 850                                                                                                    | 34. Experian High Credit Score              |
| 300                                                                                                    | 35. TransUnion Low Credit Score             |
| 843                                                                                                    | 36. TransUnion High Credit Score            |

Scroll down through the vision to locate the Low and High Credit Score questions. You will need to enter the Low and High Credit Scores for each of the Agencies. After entering the data you will need to turn the presets on for each of the questions. To turn a preset on, position your cursor on the control which displays the answer you would like to preset. Right click on the control to display a list of choices, and the click to select "Preset ON".

| Configure<br>Why am I Tan?<br>Set cursor here                                             |                                 | <ul><li>27. Servicing Transfer Option 2</li><li>28. Servicing Transfer Description Option 2</li></ul>                                                                                       |
|-------------------------------------------------------------------------------------------|---------------------------------|----------------------------------------------------------------------------------------------------|
| Copy as Preset<br>Copy<br>Copy Xaml<br>Get Ouput Script<br>Show Dependencies E4           | l be<br>we<br>the               | 29. Servicing Transfer Option 3<br>30. Servicing Transfer Description Option 3                                                                                                    |
| Override output<br>Opinions<br>Preset ON<br>Audit Trail<br>Q.C. Settings<br>Add a Message | 300<br>850<br>336<br>850<br>300 | <ol> <li>Equifax Low Credit Score</li> <li>Equifax High Credit Score</li> <li>Experian Low Credit Score</li> <li>Experian High Credit Score</li> <li>TransUnion Low Credit Score</li> </ol> |

A preset question displays with an arrow pointing left to the answer in the loan file, the answer to the right of the arrow is the preset definition.

300 < 300 31. Equifax Low Credit Score

You will need to repeat these steps for each Product Type your company offers.